# Achitări servicii MPay prin sistemul Bankflex

### <u>Informatii utile:</u>

### Ce este MPay?

MPay este un sistem prin care poți achita serviciile publice cu orice instrument de plată la alegerea ta, cum ar fi cardul bancar sau Internet-Banking/Mobile-Banking.

Pentru achitarea serviciilor publice poate fi accesată pagina web <u>www.mpay.gov.md</u>, unde vei fi direcționat la lista serviciilor ce pot fi achitate prin MPay:

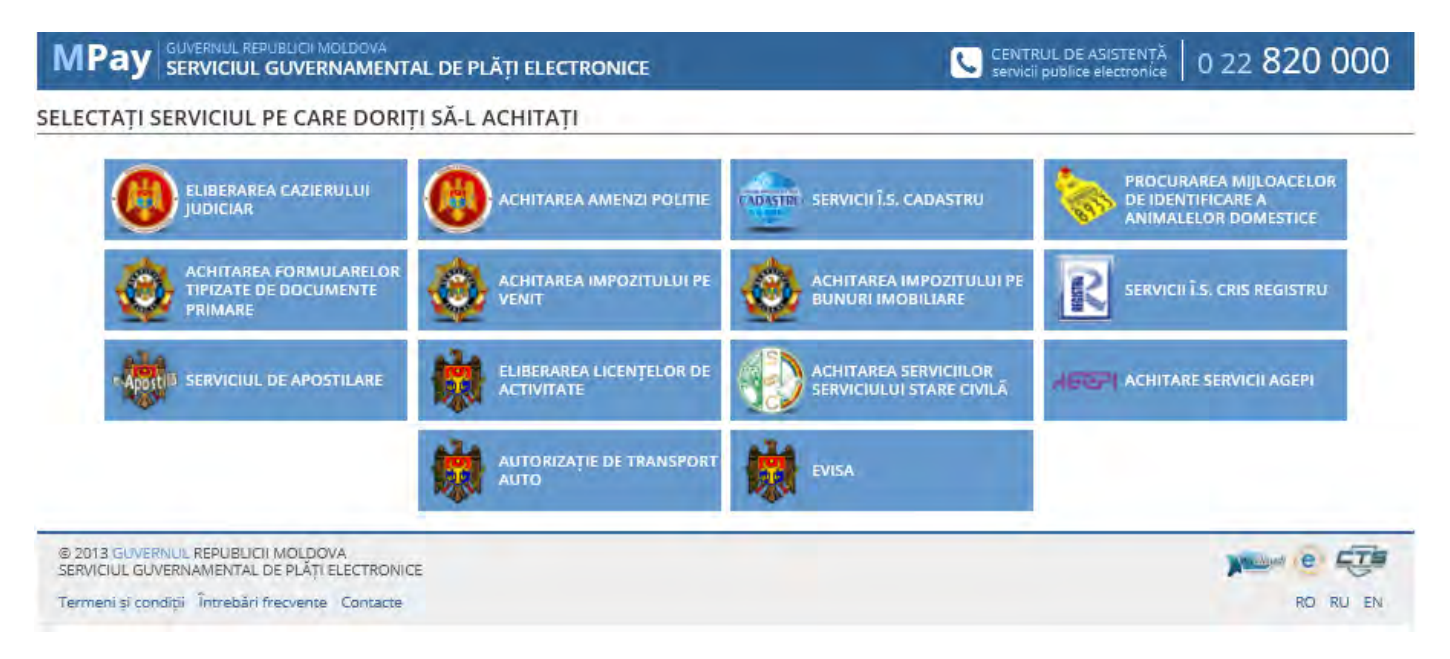

După ce vei obține numărul facturii, vei avea posibilitatea de a o achita prin intermediul sistemului Bankflex (Internet-Banking/Mobile-Banking) al BC "Moldova Agroindbank"S.A.

### Cum pot achita factura MPay?

Pentru a achita factura MPay vei parcurge următorii pași:

### <u>A. ACHITARE PRIN INTERNET-BANKING</u>

Etapa I: înregistrarea facturii MPay în sistemul Bankflex, canalul Internet-Banking

1.1. Pentru a înregistra factura MPay în sistemul Bankflex este necesar să selectezi submeniul *Setare Furnizor de Servicii* din meniul *Plăți pentru servicii*.

| iu  | Informație despre conturi       |          | of the second second second second second second second second second second second second second second second |            | 100                  |         |
|-----|---------------------------------|----------|----------------------------------------------------------------------------------------------------|------------|----------------------|---------|
| len | Servicii pentru Clienți         | 13 04:39 | :43 PM EET                                                                                                    |            | Aveți 0 me           | esaj(e) |
| 2   | Transfer de Fonduri             |          |                                                                                                    |            |                      |         |
|     | Plăți pentru servicii           | ıluta    | Număr Cont                                                                                                    | Număr Card | Alias(denumire) Cont |         |
|     | Plata Facturilor                | DI       |                                                                                                    |            |                      |         |
|     | Stare/Istorie Plăți             | PL.      |                                                                                                    |            |                      |         |
|     | Setare Furnizor de Servicii     | DL       |                                                                                                    |            | salariu              |         |
|     | Redactare Furnizori de Servicii | DL       |                                                                                                    |            |                      |         |
|     | Alte plăți<br>roate containe    |          |                                                                                                    |            | Setare Conturi Pre   | eferate |

1.2. Ulterior vei introduce datele despre factură:

| Mold                                           | Siguranță - Stabilitate - Vi                                                                        | nk<br>iitor                                                                                                    | hmi, ian. 21, 2013 14:59:11                                                                                                    |
|------------------------------------------------|----------------------------------------------------------------------------------------------------|----------------------------------------------------------------------------------------------------|----------------------------------------------------------------------------------------------------|
| etare Furnizor de Se<br>Detalii Furnizor de Se | Servicii ?                                                                                          |                                                                                                    |                                                                                                    |
| Organizatie<br>Număr Contract<br>Alias         | Selectare                                                                                           |                                                                                                    |                                                                                                    |
| Număr Cont                                     | Selectare                                                                                           |                                                                                                    | Transmite Anulează                                                                                                    |
| I                                              | etare Furnizor de<br>Detalii Furnizor de So<br>Organizatie<br>Număr Contract<br>Alias<br>Număr Cont | Image: Stabilitate Siguranță Stabilitate Market Stabilitate Market Stabilitate Stabilitate Stabilitate Stabilitate Market Stabilitate Stabilitate | Violdova Agroindbank<br>Siguranță Stabilitate Viitor etare Furnizor de Servicii Organizatie Selectare Număr Contract Alias Număr Cont Selectare |

a) *Organizația* - selectezi furnizorul din lista disponibilă. În cazul <u>serviciilor MPay</u> se va alege *MPay*.

b) *Număr Contract* – introduci numărul de identificare a plății: *numărul confirmării de plată/ cererii de solicitare a serviciului/ procesului-verbal cu privire la contravenție, etc.*).

- c) Alias (opțional) atribui un nume furnizorului de servicii. Acesta poate fi aplicat pentru comoditate în cazul în care ai mai multe facturi pentru acelaşi furnizor de servicii: ai posibilitatea să atribui nume proprii furnizorului de servicii din fiecare factură.
- d) *Număr Cont* selectezi contul tău bancar, din care se va efectua plata (la necesitate, la achitarea plății ai posibilitatea să selectezi și un alt cont, din care se va efectua transferul).
  - 1.3. Tastează butonul *Transmite*. Vei primi următorul mesaj:

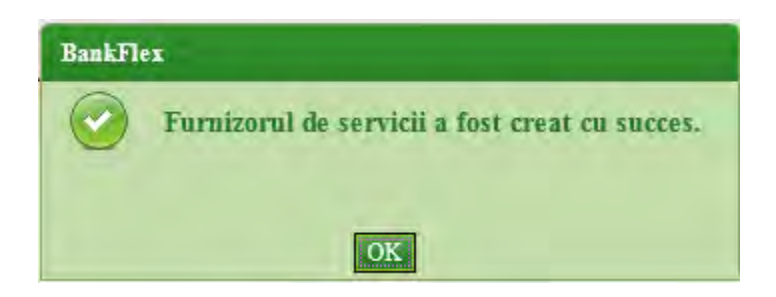

Pentru a achita alte facturi MPay vei urma indicațiile expuse în punctele 1-3.

Etapa II: achitarea facturii MPay în sistemul Bankflex

2.1. Selectează submeniul Plata facturilor din meniul Plăți pentru servicii.

Se afișează lista furnizorilor de servicii (definiți anterior) cu detaliile aferente acestora:

- a. Organizația numele organizației beneficiare;
- b. Număr Contract numărul de identificare a plății;
- c. *Număr Cont* contul bancar, din care se va efectua plata (la necesitate ai posibilitatea să selectezi și un alt cont la achitare);
- d. *Alias* numele atribuit furnizorului de servicii.

| zori de servicii     |                |            |          |
|----------------------|----------------|------------|----------|
| Organizația          | Număr Contract | Număr Cont | Alias    |
| InfeCom              |                | 2259 ADL   | infocom  |
| MPay                 |                | MDL        | cazier20 |
| MOLDOVA-GAZ Chisinau |                | -MDL       | gaz      |
|                      |                |            |          |
|                      |                |            |          |
|                      |                |            |          |

2.2. Selectează furnizorul MPay și tastează butonul Solicitare Facturi.

Sistemul va afișa lista de facturi disponibilă pentru furnizorul selectat.

| releCom SA<br>let SRL<br>y<br>y |                   | MDL<br>MDL                             |                       |
|---------------------------------|-------------------|----------------------------------------|-----------------------|
| ITeleCom SA<br>et SRL<br>y      |                   | MDL<br>MDL                             |                       |
| et SRL<br>y<br>y                |                   | MDL                                    |                       |
| y<br>y                          |                   |                                        |                       |
| y.                              |                   | MDL                                    |                       |
|                                 |                   | MDL.                                   |                       |
| y.                              |                   | MDL                                    |                       |
| DOVA-GAZ Chisinau               |                   | MDL                                    |                       |
| izația                          | ID Factura        | Suma spre plată (MDL)                  | Data Expirarii        |
|                                 |                   | 200.00                                 | 29/09/2014            |
|                                 |                   |                                        |                       |
| 1                               | DOVA-GAZ Chisinau | DOVA-GAZ Chisimau<br>izația ID Factura | DOVA-GAZ Chisimau MDL |

**2.3.** Selectează factura necesară și tastează butonul *Mai departe*. Se va afișa ecranul cu detaliile facturii spre plată.

| Limite                |                 |          |   |     |                        |                          |                    |              |
|-----------------------|-----------------|----------|---|-----|------------------------|--------------------------|--------------------|--------------|
| Limita maximă         | MDL 9,999,999.9 | 9        |   |     | Limita disponibilă pen | tru astăzi MDL 9,999,999 | 99                 |              |
| Detalii Plată         |                 |          |   |     |                        |                          |                    |              |
| Organizația           | MPay            |          |   |     |                        |                          |                    |              |
| ID Factura            | 31195147757283  | 38       |   |     | Data Expirarii         | 29/09/2014               |                    |              |
| Instrucțiuni - creare |                 |          |   |     |                        |                          |                    | Suma (MDL    |
| AMENZI POLITIE        |                 |          |   |     |                        |                          |                    | 20           |
|                       |                 |          |   |     |                        |                          |                    | Recalculează |
| Suma Totala           |                 |          |   |     |                        |                          |                    | 200.00       |
| Instrucțiuni - creare | C               | d fiscal |   | NPP | Info 1                 |                          | Detalii info 1     |              |
| AMENZI POLITIE        |                 |          |   |     | Contu                  | ri trezoreriale          | 226614/12301010130 |              |
| Număr Cont            |                 | MDL      | ÷ |     |                        |                          |                    |              |

- **2.4.**La necesitate selectezi un alt cont din care se va efectua transferul pentru achitarea plății. **NOTĂ**: Contul selectat în mod implicit depinde de setările efectuate la definirea furnizorului de servicii/înregistrarea facturii MPay.
- 2.5. Tastează butonul *Transmite*.

Înapoi Transmite Anulează

Astfel, vei fi direcționat către ecranul de confirmare a transferului:

| Confirmare Plata          |            |            |     |                |             |                    |            |
|---------------------------|------------|------------|-----|----------------|-------------|--------------------|------------|
| Detalii Platž             |            |            |     |                |             |                    |            |
| Organizația<br>ID Factura | MPay.      |            |     | Data Expirarii | 29/09/2014  |                    |            |
| Plata Facturilor          |            |            |     |                |             |                    | Suma (MDL) |
| AMENZI POLITIE            |            |            |     |                |             |                    | 200.00     |
| Instrucțiuni - creare     |            | Cod fiscal | NPP | Info 1         |             | Detalii info 1     |            |
| AMENZI POLITIE            |            |            |     | Conturi tr     | rezoreriale | 226614/12301010130 |            |
| Număr Cont                |            | MDL        |     |                |             |                    |            |
| Suma(MDL)                 | 200.00     |            |     |                |             |                    |            |
| Data Plății               | 26/09/2014 |            |     |                |             |                    |            |

2.6. Tastează butonul *Confirmare* pentru a continua.

Pentru finalizarea operațiunii, este necesar să autorizezi tranzacția, prin metoda de autorizare pentru care ai optat la abonare.

Daca ai optat pentru autorizare prin parolă de unică folosință (OTP):

- a) la tastarea butonului *Confirmare* sistemul generează *parola de unică folosință* (OTP) și o expediază prin e-mail/SMS, în dependență de metoda de recepționare a parolelor pentru care ai optat la abonare.
  - **NOTĂ**: În cazul în care, din anumite motive, nu recepționezi *parola de unică folosință* (OTP) la momentul efectuării plății, tranzacția este salvată și vei avea posibilitatea să o autorizezi mai târziu, prin ecranul *Stare/Istorie Plăți*.

b) înscrie *parola de unică folosință* (OTP) recepționată în câmpul corespunzător.

| Organizația<br>ID Fastura | MPay          |            |                   | Data Evnirar               | au                 | 20/00/2014            |                                      |                       |
|---------------------------|---------------|------------|-------------------|----------------------------|--------------------|-----------------------|--------------------------------------|-----------------------|
|                           |               |            |                   | Data Expirat               | nu                 | 23/03/2014            |                                      | 6. AM                 |
| Plata racturnor           |               |            |                   |                            |                    |                       |                                      | Suma (AID             |
| AMENZI POLITIE            |               |            |                   |                            |                    |                       |                                      | 200.                  |
| Instrucțiuni - creare     |               | Cod fiscal | NPP               |                            | Info l             |                       | Detalii info 1                       |                       |
| AMENZI POLITIE            |               |            |                   |                            | Conturi trezore    | riale                 | 226614/12301010130                   |                       |
| Număr Cont                |               | MDL.       |                   |                            |                    |                       |                                      |                       |
| Suma(MDL)                 | 200.00        |            |                   |                            |                    |                       |                                      |                       |
| Data Plății               | 26/09/2014    |            |                   |                            |                    |                       |                                      |                       |
|                           |               |            |                   |                            |                    |                       |                                      | Anulea                |
| Paralà de Unică Faloziaț  | ĩ             |            |                   |                            |                    |                       |                                      |                       |
| Id Tranzacție             | -             |            | 7                 |                            |                    |                       |                                      |                       |
| Introduceti narola de un  | ică folos ntă |            | (Tranz. cțiata. ] | Daca nu recepționați parol | la de unică folosi | nță în timpul apropia | t, aveți posibilitatea să autorizați | tranzacția mai tîrziu |

c) pentru finalizarea tranzacției tastează butonul *Transmite*.

În cazul în care la abonare ai optat pentru opțiunea de recepționare a confirmărilor privind efectuarea tranzacțiilor, vei recepționa la e-mail sau prin SMS, în dependență de modalitatea selectată, un mesaj privind statutul tranzacției.

#### Daca ai optat pentru autorizare cu Semnătura Digitală:

- a) Selectează opțiunea *Fișier*, dacă certificatul digital este disponibil pe stația ta de lucru sau alt suport de unde acesta poate fi citit. Înscrie parola certificatului și tastează butonul *Transmite*.
- b) Selectează opțiunea *eToken/CryptoCard*, dacă certificatul digital este disponibil pe suportul securizat. Înscrie PIN-ul suportului securizat, selectează certificatul digital și tastează butonul *Transmite*.

În cazul în care la abonare ai optat pentru opțiunea de recepționare a confirmărilor privind efectuarea tranzacțiilor, vei recepționa la e-mail sau prin SMS, în dependență de modalitatea selectată, un mesaj privind statutul tranzacției.

**NOTĂ**: Tastează butonul *Înapoi* pentru revenirea la ecranul precedent sau tastează butonul *Anulează* pentru a reveni la ecranul principal.

## <u>B. ACHITARE PRIN MOBILE-BANKING</u>

Etapa I: înregistrarea facturii MPay în sistemul Bankflex, canalul Mobile-Banking

 Pentru a înregistra factura MPay în sistemul Bankflex este necesar să selectezi submeniul Setare Furnizor de Servicii din meniul Plăți pentru servicii.

| Plăți pentru servicii           | G• |
|---------------------------------|----|
| Plata Facturilor                |    |
| Starea/Istoria Platilor         |    |
| Setare Furnizor de Servicii     | _  |
| Redactare Furnizori de Servicii |    |
| Altă plată                      |    |
| Înapoi                          |    |

**1.2.** Ulterior vei introduce datele despre factură:

| Setare Furni     | 💧 G•       |   |
|------------------|------------|---|
| Detalii Furnizor | Servicii   |   |
| Organizația      | МРау       | - |
| Număr Contract   |            |   |
| Alias            |            |   |
| Numar Cont       | Selectează | * |
| Transmite        | Anulează   |   |

a) *Organizația* - selectezi furnizorul din lista disponibilă. În cazul <u>serviciilor MPay</u> se va alege *MPay*.

b) *Număr Contract* – introduci numărul de identificare a plății: *numărul confirmării de plată/ cererii de solicitare a serviciului/ procesului-verbal cu privire la contravenție, etc.*).

- e) *Alias* (opțional) atribui un nume furnizorului de servicii. Acesta poate fi aplicat pentru comoditate în cazul în care ai mai multe facturi pentru același furnizor de servicii: ai posibilitatea să atribui nume proprii furnizorului de servicii din fiecare factură.
- f) *Număr Cont* selectezi contul tău bancar, din care se va efectua plata (la necesitate, la achitarea plății ai posibilitatea să selectezi și un alt cont, din care se va efectua transferul).

1.3. Tastează butonul *Transmite*. Vei primi următorul mesaj:

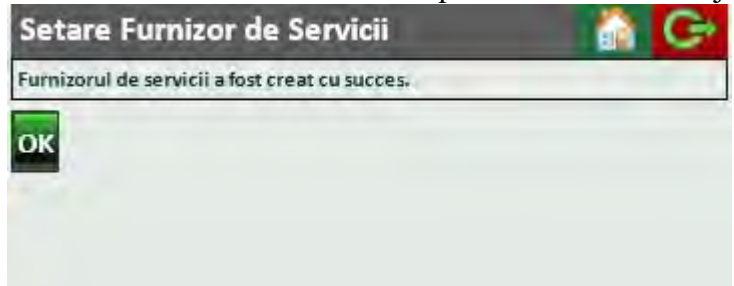

Pentru a achita alte facturi MPay vei urma indicațiile expuse în punctele 1-3.

Etapa II: achitarea facturii MPay în sistemul Bankflex, canalul Mobile-Banking

2.1. Selectează submeniul *Plata facturilor* din meniul *Plăți pentru servicii*.

| Plăți pentru servicii           | 🔒 G• |
|---------------------------------|------|
| Plata Facturilor                |      |
| Starea/Istoria Platilor         | _    |
| Setare Furnizor de Servicii     | _    |
| Redactare Furnizori de Servicii | -    |
| Altă plată                      |      |
| Înapoi                          |      |

Se afișează lista furnizorilor de servicii (definiți anterior) cu detaliile aferente acestora:

- a. Organizația numele organizației beneficiare;
- b. Număr Contract numărul de identificare a plății;
- c. Alias numele atribuit furnizorului de servicii.

| Plata  | a Facturilor      |                  |                    |
|--------|-------------------|------------------|--------------------|
| Furnia | zori de Servicii  |                  |                    |
| E.     | Union Fenosa RED  |                  |                    |
| -      | InfoCom           |                  |                    |
| Γ.     | MoldTeleCom SA    |                  |                    |
| -      | Starnet SRL       |                  |                    |
| 7      | MPay              |                  |                    |
| -      | MPay              |                  |                    |
| 2      | MPay              |                  |                    |
|        | MOLDOVA-GAZ Ch    | isinau           |                    |
| •      |                   |                  |                    |
| S      | olicitare Facturi | Selecteaza Toate | Deselectează Toate |

Sistemul va afișa lista de facturi disponibilă pentru furnizorul selectat.

| Pla | ata Facturilo | 🏠 G•       |          |
|-----|---------------|------------|----------|
| Fac | turi          |            |          |
|     | Organizația   | ID factură | Suma MD_ |
| -   | MPav          | -          | 200.00 - |
| În  | apoi Mai      | Departe    |          |

**2.3.** Selectează factura necesară și tastează butonul *Mai departe*. Se va afișa ecranul cu detaliile facturii spre plată.

| Plata Facturilor            | _       |                         | 💧 C+             |
|-----------------------------|---------|-------------------------|------------------|
| Detalii Plată               |         |                         |                  |
| ID factură<br>Data Expirare |         | 29/09/14                |                  |
| Plăți                       |         |                         | Suma (MDL)       |
| AMENZI POLITIE              |         | ][                      | 200              |
|                             |         |                         | Recalculează     |
| Suma totală                 |         |                         | 200.00           |
| Plați Cod fiscal            | NPP     | into 1                  | Detail Into 1    |
| AMENZI<br>POLITIE<br>+      |         | Conturi<br>trezoreriale | 226614/123010101 |
| Număr Cont                  |         | 1                       | -MDL             |
| Înapoi Transm               | ite Înc | hide                    |                  |

- 2.4.La necesitate selectezi un alt cont din care se va efectua transferul pentru achitarea plății. NOTĂ: Contul selectat în mod implicit depinde de setările efectuate la definirea furnizorului de servicii/înregistrarea facturii MPay.
- 2.5. Tastează butonul *Transmite*.

Astfel, vei fi direcționat către ecranul de confirmare a transferului:

| Confirmare Plată          |          |         | G G      |           |
|---------------------------|----------|---------|----------|-----------|
| Detalii Plata             | à        | _       |          |           |
| ID factură<br>Data Expira | re       | 29/09/  | 14       |           |
| Plăți                     |          |         |          | Suma (MDI |
| AMENZI POL                | ITTLE    |         | -        | 200.0-    |
| *                         |          |         |          | آد ا      |
| Număr Con                 | ť        |         | -805-MDL | Ŧ         |
| Înapoi                    | Confirmă | Închide |          |           |

2.6. Tastează butonul *Confirmă* pentru a continua.

Pentru finalizarea operațiunii, este necesar să autorizezi tranzacția, prin metoda de autorizare pentru care ai optat la abonare.

#### Daca ai optat pentru autorizare prin parolă de unică folosință (OTP):

- a) la tastarea butonului *Confirmă* sistemul generează *parola de unică folosință* (OTP) și o expediază prin e-mail/SMS, în dependență de metoda de recepționare a parolelor pentru care ai optat la abonare.
  - **NOTĂ**: În cazul în care, din anumite motive, nu recepționezi *parola de unică folosință* (OTP) la momentul efectuării plății, tranzacția este salvată și vei avea posibilitatea să o autorizezi mai târziu, prin ecranul *Stare/Istorie Plăți*.
- b) înscrie *parola de unică folosință* (OTP) recepționată în câmpul corespunzător.

| 09/14                                                                          |
|--------------------------------------------------------------------------------|
| Suma (MD                                                                       |
| 200.(                                                                          |
| 1.1                                                                            |
|                                                                                |
| MDL *                                                                          |
|                                                                                |
|                                                                                |
|                                                                                |
| rola de unică folosință în timpul<br>la mai tîrziu, prin intermediul ecranului |
|                                                                                |

c) pentru finalizarea tranzacției tastează butonul *Transmite*.